# **GIMP – HRÁTKY S TEXTEM**

## Cíle lekce

• vytvořit pozadí na plochu pomocí textu a transformačních nástrojů

### **Praxe**

#### Cvičení

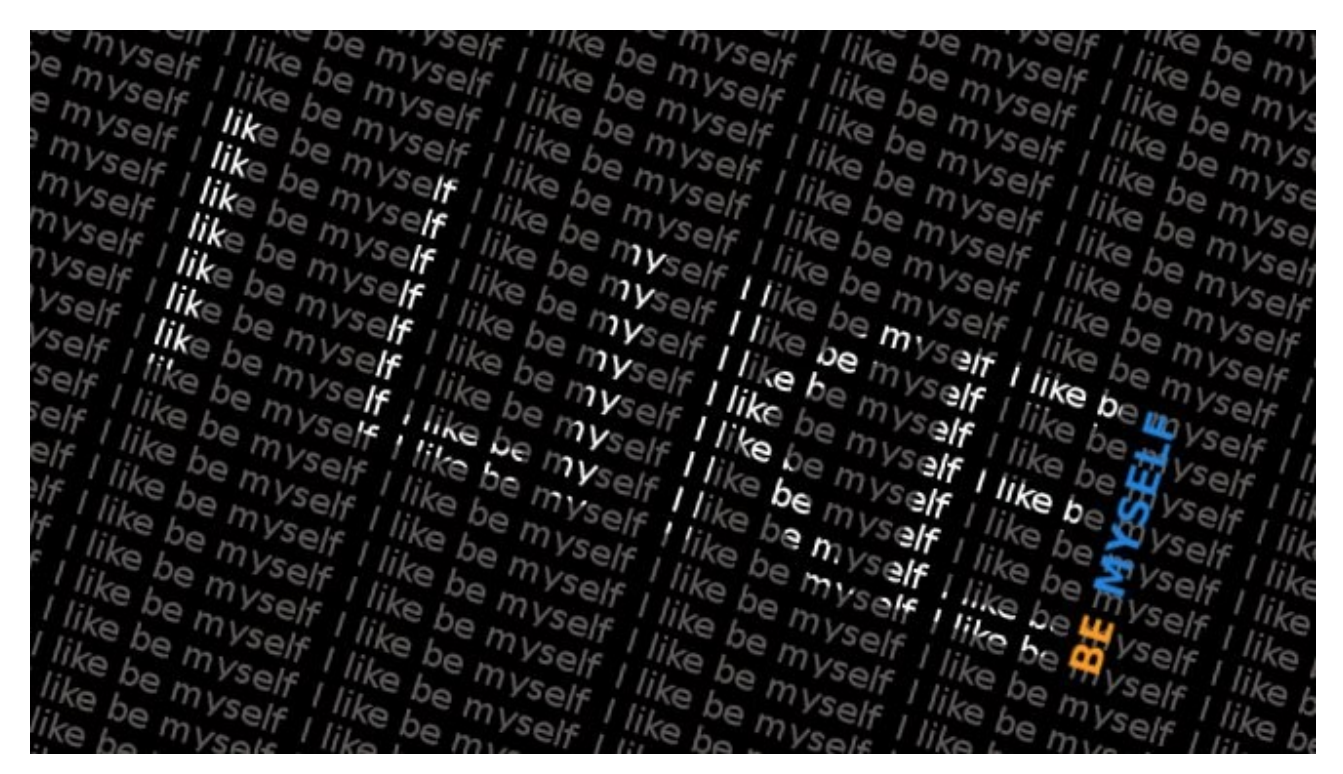

Ilustrace 1: Návrh podoby cílového pozadí

Výsledný obrázek byl inspirován grafikou z příspěvku <u>Typography Wallpaper</u> od ~McFaiild.

#### Postup

- Vytvoř nový obrázek o rozměrech alespoň 1024×768 bodů (výsledný obrázek bude mnohem menší).
- 2. Vyplň ho černou barvou.
- 3. Napiš text I **like by myself** a obarvi ho šedou barvou. *Pozor, barva písma se nastavuje ve vlastnostech textu.* Použij vhodné písmo (na ukázce je použito písmo **Sans**, 18 bodů).

- 4. Vrstvu s textem zkopíruj do schránky (CRTL+C).
- 5. Vlož novou, průhlednou vrstvu.
- Aktivuj nástroj *Plechovka* (SHIFT+B), ve vlastnostech zapni výplň vzorkem. V nabídce vzorků je na prvním místě vložený obsah schránky (čili nápis I like by myself).
- 7. Vyplň prázdnou, průhlednou vrstvu z bodu 5 vybraným vzorkem (textem).
- 8. Vrstvu pootoč o 15–20°.
- 9. Vlož nový nápis I LIKE. Jeho barva musí být stejná jako barva textu na pozadí. Použij stejné písmo, ale velikost kolem 130–150 bodů.
- 10. V okně *Vrstvy* nastav režim na *Dělení.* V místech kde se nápis I LIKE překrývá s textem pozadí, by se měla jeho barva změnit na bílou, ostatní části zmizí.
- 11. Otoč nápis tak, aby byl rovnoběžný s textem na pozadí.
- 12. Vlož nový text **BE.** Písmo je **Sans Bold**, velikost 30 bodů. Použij na něj třeba oranžovou barvu.
- 13. Stejným způsobem vlož text MYSELF, jenom použij jinou barvu.
- 14. Srovnej textové vrstvy BE a MYSELF vedle sebe. Pokud si jsi jistý, že jsou texty v pořádku, sluč je do jediné vrstvy (dál už text nepůjde opravit).: v okně Vrstvy se ujisti, že jsou obě vrstvy těsně nad sebou, klikni na horní pravým tlačítkem a vyber *Sloučit dolů.*
- Na výslednou vrstvu použij rozostření (*Filtry → Rozostření → Gaussovské rozostření;* poloměr nastav na 1).
- 16. Vrstvu přesuň a otoč podle vzorového obrázku. Přiměřeně ji zmenši.
- 17. Ulož obrázek ve formátu **XCF** a hned si otevři jeho kopii.
- Abychom se zbavili rohů bez "textového pozadí" musíme obrázek oříznout, čili označit výslednou velikost a vybrat Obrázek → Ořezat podle výběru.

Dokončený obrázek ve formátu XCF pojmenuj ve tvaru prijmeni-jmeno.xcf a pošli emailem na adresu kinstpetr@gmail.com.